# Deck Data Hub (DDH) Quick Start User Guide

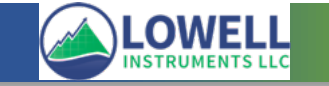

## Overview

Typically attached using tie wraps.

0

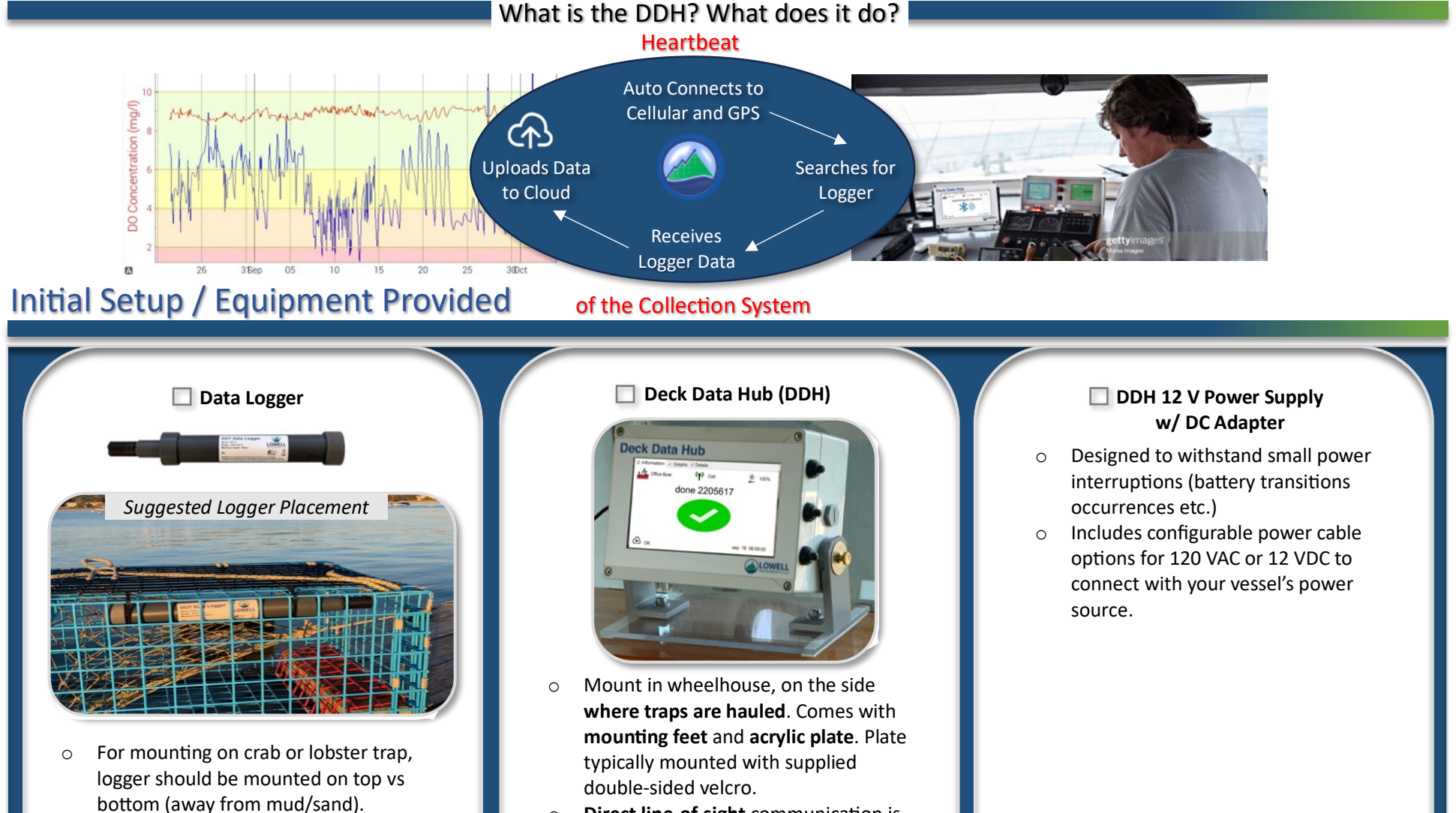

 Direct line-of-sight communication is preferred. Obstacles (metal, thick walls etc.) will create interference and significantly decrease range.

#### www.lowellinstruments.com info@lowellinstruments.com 508-444-2616

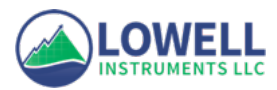

## **Basic Operations**

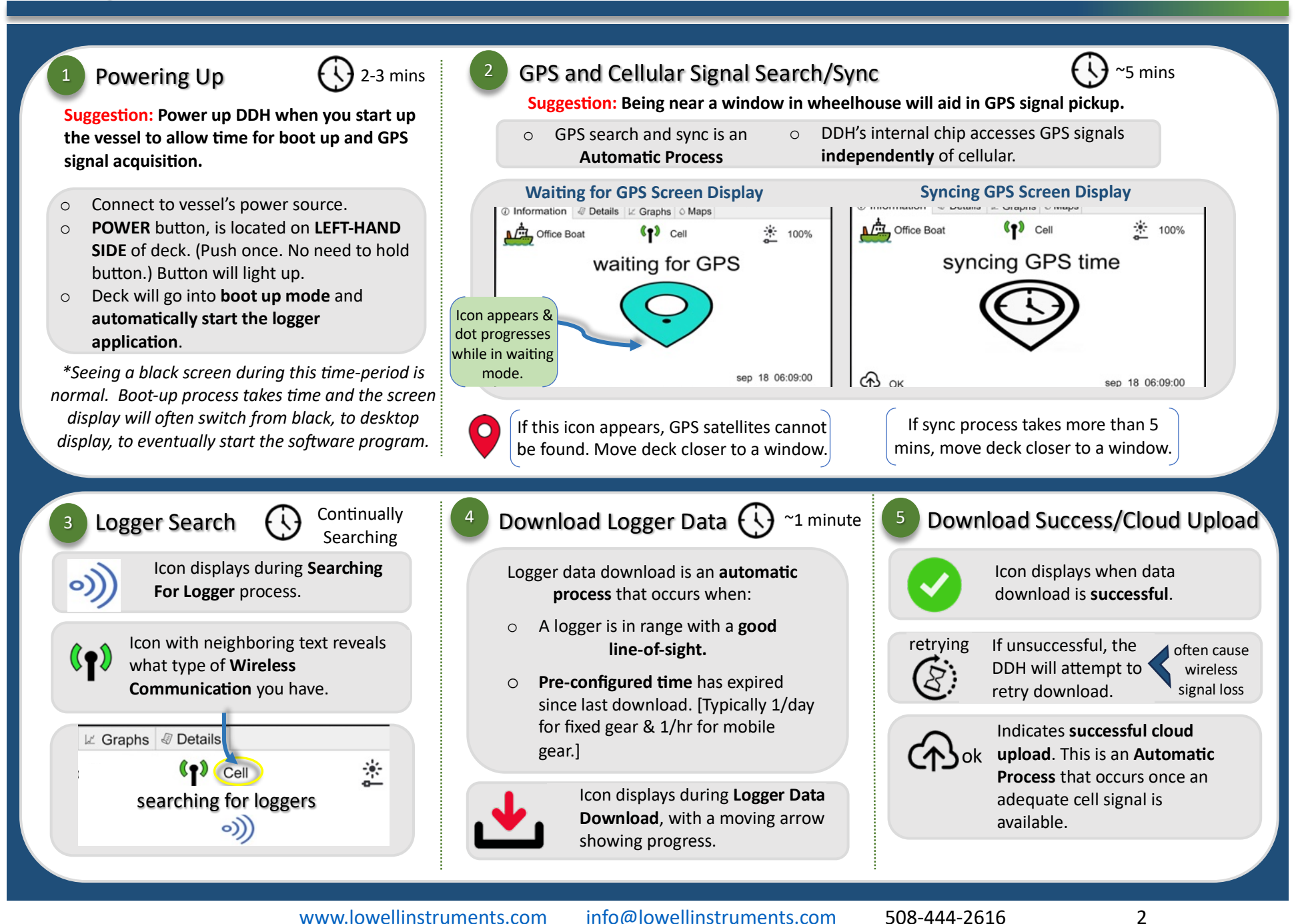

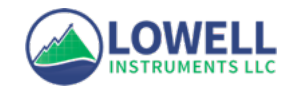

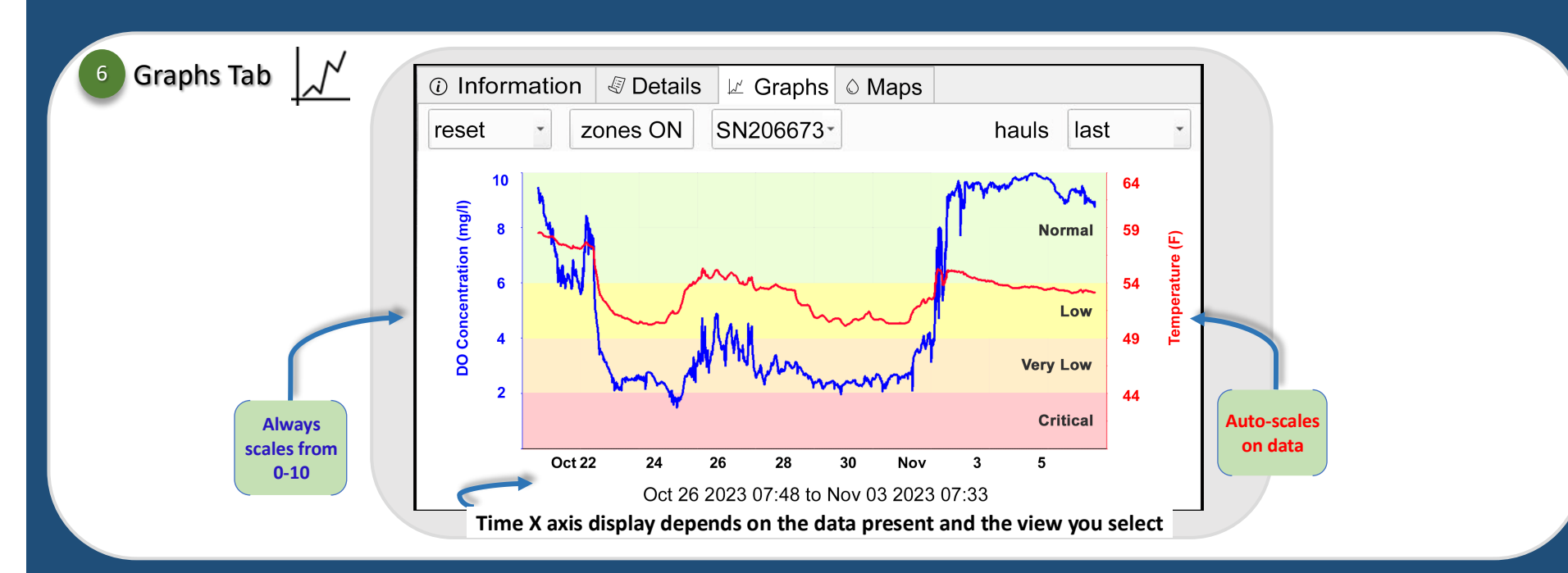

### **Graphs Continued - Visualizing Data**

| area of<br>interest | Use your finger to draw a box around<br>a specific portion of the data to zoom<br>in.                                                                                  |
|---------------------|----------------------------------------------------------------------------------------------------|
| reset view          | Returns you to default-view                                                                                                    |
| SN111 🔻             | Drop-down menu to view data from another logger.                                                                                                    |
| last 💌              | Drop-down menu for selecting haul<br>data. Options: last (view from last<br>haul), all (ALL data for one specific<br>logger, single (data from each specific<br>haul). |

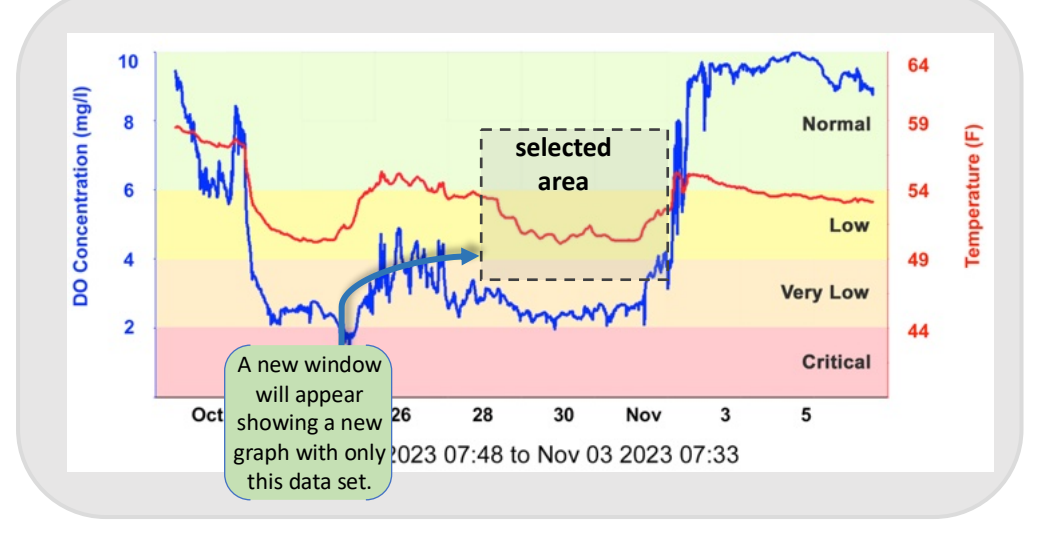

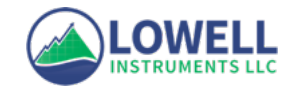

4

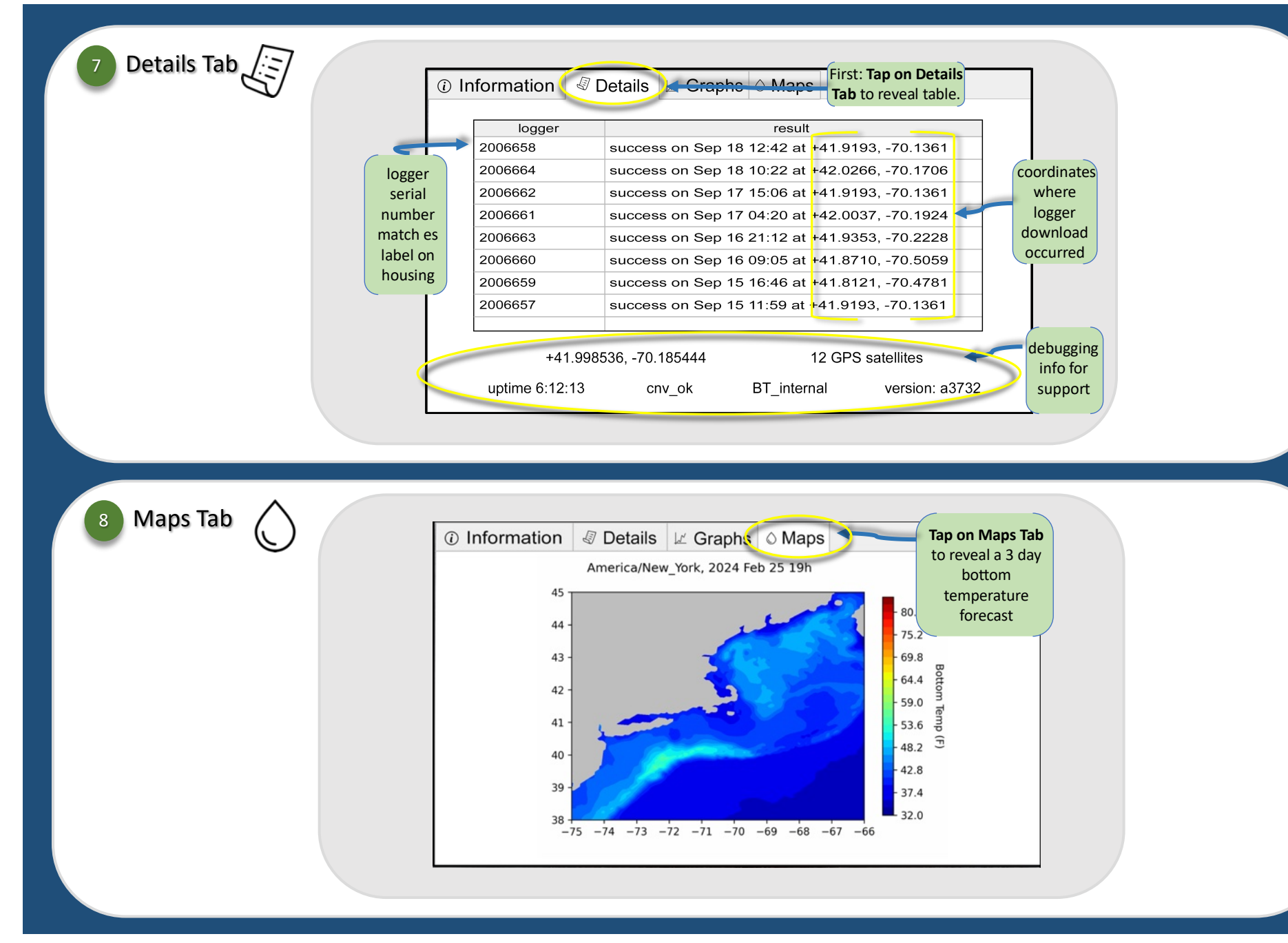